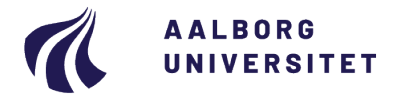

#### Studieservice - Studiedata

Dokument dato: 29-01-2018 Dokumentansvarlig: Studiedata Senest revideret: v4 23-01-2024 Senest revideret af: RBB/PIAT Næste revision: Løbende Sagsnr.: 2022-052-00559

# Forhåndsgodkendelser og meritregistrering

Procedure for registrering af merit i iSTADS

Målgruppe: Medarbejdere på Institutterne, der arbejder med studieadministration

### FORMÅL OG AFGRÆNSNING

Formålet med proceduren er, at sikre ensartet arbejdsgang ved registrering af meritter i STADS.

## INDHOLDSFORTEGNELSE

| Formål og afgrænsning                                                                       | 1      |
|---------------------------------------------------------------------------------------------|--------|
| Indholdsfortegnelse                                                                         | 1      |
| Indhold                                                                                     | 2      |
| <ol> <li>Merittyper</li> <li>1.1. Tidsfrister for registrering af merit i STADS</li> </ol>  | 2<br>2 |
| <ol> <li>Registrering af merit - generelt</li> <li>2.1. Oplysninger til merit</li> </ol>    | 2<br>3 |
| 3. Meritoverførsel via program                                                              | 4      |
| <ol> <li>Opfølgning på meritter</li> <li>4.1. Ikke indløst forhåndsmerit</li> </ol>         | 4<br>5 |
| <ol> <li>Redigering af meritter</li> <li>5.1. Redigering af en registreret merit</li> </ol> | 5<br>5 |
| 5.2. Flyt en merit                                                                          | 5      |
| 5.3. Kopier en merit                                                                        | 6      |
| 5.4. Slet en merit - kun ved fejl                                                           | 6      |
| 6. Meritregistrering ved sidefag via anden institution<br>Oprindelse, Baggrund og Historik  | 7<br>8 |
| Overordnede Rammer                                                                          | 8      |
| Kontakt / Ansvar                                                                            | 8      |
| Begrebsdefinitioner                                                                         | 8      |
| Bilag                                                                                       | 8      |
| Bilag A. Visning af registrerede merittyper                                                 | 1      |
| Bilag B. FAQ                                                                                | 2      |

## INDHOLD

### 1. Merittyper

#### Førstartmerit

Førstartmerit gives når en studerende søger ind på en ny uddannelse og har beståede uddannelseselementer fra en tidligere uddannelse på samme niveau fra en anden uddannelsesinstitution eller AAU.

#### Forhåndsmerit

Forhåndsmerit gives når studienævnet har godkendt at elementer fra uddannelsen gennemføres på en anden institution – denne ændres til meritoverført når elementet er bestået.

**OBS:** Her skal der tages stilling til hvorvidt de forhåndsgodkendte moduler svarer til et modul (1:1) i den ordinære studieordning eller om der er tale om moduler, der træder i stedet for (fremtidg M-aktivitet).

#### Meritoverført

En forhåndsmerit ændres til meritoverført, når studienævnet har godkendt dokumentationen for beståede elementer.

### 1.1. Tidsfrister for registrering af merit i STADS

| Merittyper         | Frist for studerende                         | Frist for registrering af merit i |
|--------------------|----------------------------------------------|-----------------------------------|
|                    |                                              | STADS                             |
| Førstartmerit – BA | 5. juli (KOT optag)                          | 14. september                     |
|                    | 1. uge i januar (Vinteroptag)                | 14. februar                       |
| Førstartmerit - KA | 1. april (Kvote 2 optag)                     | 14. september                     |
|                    | 1. oktober (Degree)                          | 14. februar                       |
|                    | 1. november (Intern/ekstern)                 | 14. februar                       |
| Forhåndsmerit      | 1. april (studieophold i efterårssemesteret) | 1. september                      |
|                    | 1. oktober (studieophold i forårssemesteret) | 1. marts                          |
| Meritoverført      | Så snart den studerende er kommet hjem og    | 1. marts                          |
|                    | har fået dokumentation for opholdet.         | 1.september                       |

**OBS:** Det er vigtigt, at ovennævnte frister overholdes bl.a. af hensyn til indberetning af nøgletal og de studerendes SU.

### 2. Registrering af merit - generelt

• Klik på Rammer > Meritter, dispensationer m.m.> Meritter

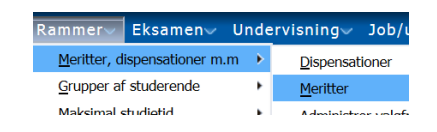

- Find den studerende
- Find og klik på det element i blokken Studieoversigt, der skal registreres merit på.

| Studieoversigt                                                                             |                          |                   |        |                 |
|--------------------------------------------------------------------------------------------|--------------------------|-------------------|--------|-----------------|
| Valgt element                                                                              | :                        | Søg element       |        |                 |
| Kode:                                                                                      |                          |                   |        |                 |
| Navn:                                                                                      |                          | Element           |        | Kode eller Navn |
| Туре:                                                                                      |                          |                   |        |                 |
|                                                                                            |                          |                   |        |                 |
| Studieoversigt                                                                             |                          |                   |        |                 |
| Vis 🗸 💠 🥢 💥 Intern merit Kopier merit Flyt merit Indsæt tabt merit Indsæt valgfrit element | Fold <u>a</u> lle ind/ud | <u>G</u> enindlæs | Frigør | 1 = 1 = 12      |
| Element                                                                                    | Туре                     | Resultat          |        |                 |
|                                                                                            | RAM                      |                   |        |                 |
| ∀ Kandidat - cand.med. (SUND)                                                              | UDD                      |                   |        |                 |
| ∀ 16. semester                                                                             | UDD                      |                   |        |                 |
| V MXL72201 Medicin                                                                         | STU                      |                   |        |                 |
|                                                                                            | GRP                      |                   |        |                 |
|                                                                                            | GRP                      |                   |        |                 |
| MXL770010L Klinisk introduktion, intern m                                                  | EKA                      |                   |        |                 |
| MM/ 2700027 Klinish antishani I                                                            | EKA                      |                   |        |                 |

- Førstartmerit klik på + for at oprette 🕈
- Forhåndsmerit
  - a. 1:1 modul (svarer til et modul i ordinær studieordning): klik på + for at oprette 🕈
  - b. Ikke 1:1 modul: anvend Formular til registrering af forhåndsmerit til fremtidig M-aktivitet og afvent forhåndsmeritaktivitet fra Studiedata. Herefter foretages registrering som ved punkt a. Formular til forhåndsmeritaktivitet Mailskabelon til forhåndsmeritaktivitet
- Meritoverført klik på blyanten for at redigere en forhåndsmerit

### 2.1. Oplysninger til merit

Meritten skal registreres på en aktivitet da:

- den studerende (ved forhåndsmerit) står som studieaktiv i perioden og dermed kan få SU
- der kan karakteroverføres for de moduler der er taget andet steds
- man ud fra beviset kan se hvilke moduler der er givet merit for.
- en gruppemerit kommer ikke med ud på beviset
- det rent visuelt ser væsentlig pænere ud på beviset
- Registrer en af følgende merittyper:
  - Førstartmerit

| 0 | Forhåndsmerit | Status og døto                |                           |
|---|---------------|-------------------------------|---------------------------|
| 0 | Meritoverført | * Meritatuta                  |                           |
| 0 | Mentovenørt   | Subanatio (2949-onor 199      |                           |
|   |               | Institution og godkender      |                           |
|   |               | Danik Institution             |                           |
|   |               | Uderlandsk Het.               |                           |
|   |               | " Godandt af                  |                           |
|   |               | Bedammelae                    |                           |
|   |               | Belatring ECIS V Genurfum     | V Kasisar V               |
|   |               | * Beclent d. (25-05-2020      | V 50% V                   |
|   |               | Titel og emne                 |                           |
|   |               | Oppiverteil                   | (1)                       |
|   |               | Indiamne                      |                           |
|   |               | Lans arrow W J X              |                           |
|   |               | Inve                          |                           |
|   |               | Cer er kös nogen data at vise |                           |
|   |               | Retearche au kommentar        |                           |
|   |               | beng-sin                      | (0)                       |
|   |               |                               |                           |
|   |               | Konnettir                     | A                         |
|   |               | Ovrige oplysninger            |                           |
|   |               | Programpe                     | Fis overgangestudeorching |
|   |               | Lokal belanning               | ICTLineity V              |
|   |               | Lokal kankter                 |                           |

#### Felter, der altid skal udfyldes:

| Status og dato:           |                                                                                                    |
|---------------------------|----------------------------------------------------------------------------------------------------|
| Meritstatus               | Vælg merittype.                                                                                                    |
|                           | OBS: Registrer ALTID merit på de enkelte eksamensaktiviteter, så der sikres den korrekte kobling til SU samt korrekt antal ECST på beviset. |
| Godkendt d.               | Indtast dato eller vælg via kalenderikonet 🚳                                                                                                |
| Startsemester             | Udfyld med f.eks. e20 eller vælg via dropdown - undlades ved førstartmerit                                                                  |
| Slutsemester              | Udfyld med f.eks. e20 eller vælg via dropdown - undlades ved førstartmerit                                                                  |
| Institution og godkender: | *                                                                                                    |
| Dansk institution         | Udfyld, hvis aktiviteterne er bestået i DK. For uddybning se Bilag B.                                                                       |

| Udenlandsk inst. | Udfyld, hvis aktiviteterne er bestået i udlandet. For uddybning se Bilag B.                                                                                              |
|------------------|----------------------------------------------------------------------------------------------------|
| Godkendt af      | Udfyld med adm. enhed                                                                                                    |
| Bedømmelse:      |                                                                                                    |
| Bedømt d.        | I feltet <b>Bedømt d.</b> skal være lig beståelsesdatoen fra det meritoverførte element.<br>Ved <u>førstartmerit</u> er det den samme dato, som skal stå i begge felter. |

#### Felter, som skal udfyldes ved førstartmerit og meritoverført

| Bedømmelse:                                 |                                                                          |  |  |  |  |  |  |
|---------------------------------------------|--------------------------------------------------------------------------|--|--|--|--|--|--|
| Belastning                                  | Udfyld med samlet antal ECTS                                             |  |  |  |  |  |  |
| Karakter B for bestået eller 7-trinsskalaen |                                                                          |  |  |  |  |  |  |
|                                             | (Karakteroverførslen skal fremgå af studienævnets afgørelse).            |  |  |  |  |  |  |
| Øvrige oplysninger:                         |                                                                          |  |  |  |  |  |  |
| Programtype                                 | Den skal angives når den studerende har været i udlandet via et program. |  |  |  |  |  |  |
|                                             | Oplysningen kan findes i eSTADS.                                         |  |  |  |  |  |  |
|                                             | For uddybning se afsnittet: Meritoverførsel via program                  |  |  |  |  |  |  |

#### Kan udfyldes:

| Kommentar | Det kan anbefales at notere WZ-nummer her. |
|-----------|--------------------------------------------|
|           |                                            |

### 3. Meritoverførsel via program

Ved udlandsophold (og ALENE ved udvekslingsaftale via IK) skal der meritoverføres via program.

• Når **Program** er valgt som meritstatus, skal feltet **Programtype** i blokken Øvrige oplysninger også have en værdi.

#### Øvrige oplysninger

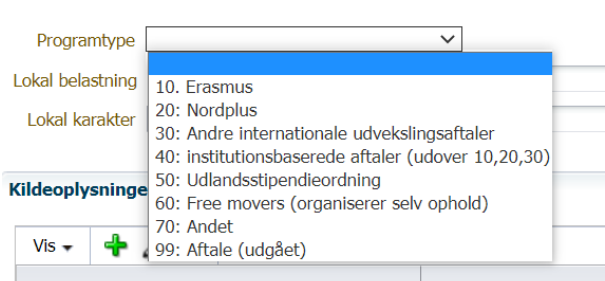

- Hvis du ikke kender Programtypen, kan den findes i eSTADS under menuen Rammer > Meritter, dispensationer mm. > Udlandsophold. Oplysninger i RA041 Registrering af Udlandsophold er registeret af Internationalt Kontor.
- Felterne Lokal belastning, Lokal karakter, ECTS-karakter og Fra overgangsstudieordning skal ikke udfyldes.
- Gem
- **Tilbage** for at lukke billedet

OBS! forhåndsgodkendelsen forsvinder ikke ved ændring af meritstatus til **Program**. Forhåndsgodkendelsen er nu indløst af meritten **Program**.

### 4. Opfølgning på meritter

Forhåndsgodkendelser, der ikke er blevet indløst (meritoverført), kan findes ved hjælp af jobbet **RA048U Liste** over meritoverførsler.

| Bestil jobbet RAC | <b>)48U</b> med | Afgrænsning            | Tvungen | Værdi    | Navn                                |    |    |
|-------------------|-----------------|------------------------|---------|----------|-------------------------------------|----|----|
| følgende afgræn   | sninger:        | Gruppe af studerende   |         | []ā      |                                     |    |    |
|                   |                 | Sortering              | ~       | c 🔻 🤇    | CPR-NUMMER                          | of | 10 |
|                   |                 | Felter til udskrift    |         | c 🔻      | CPR-nummer                          | וג | 10 |
|                   |                 | Administrativ<br>enhed |         | intb 🔻 🖉 | Studienævn for Teknoantropologi, Ba |    |    |
|                   |                 | Godkendt tidligst      |         |          |                                     |    |    |

- I feltet Meritstatus angives U for ubehandlede forhåndsgodkendelser.
- I stedet for **Administrativ enhed** kan der indtastes en gruppe, f.eks. en semestergruppe DTA90-E17, i feltet **Gruppe af studerende**.

#### 4.1. Ikke indløst forhåndsmerit

- Hvis forhåndsgodkendelsen ikke skal indløses af en endelig merit, f.eks. fordi den studerende kommer hjem fra udlandsopholdet uden at have bestået sine fag, skal forhåndsgodkendelsen ændres til status: Indløses ikke.
- Hvis den studerende fortryder og ikke tager på udlandsophold alligevel, skal forhåndsgodkendelsen **annulleres**.

### 5. Redigering af meritter

#### 5.1. Redigering af en registreret merit

En gemt merit/forhåndsgodkendelse kan redigeres ved at flytte, kopiere eller slette den. Derudover har du mulighed for at indsætte skjulte eksamensaktiviteter i studieoversigten.

En gemt merit/forhåndsgodkendelse kan redigeres ved at finde meritten i blokken **Studieoversigt** eller under fanebladet **Meritoversigt** og markere den. Når en EKA, der har en meritregistrering, bliver markeret, vil knapperne **Kopier merit** og **Flyt merit** blive aktive.

| Studieov                        | Studieoversigt                            |                 |                    |            |                           |                         |                  |               |               |  |
|---------------------------------|-------------------------------------------|-----------------|--------------------|------------|---------------------------|-------------------------|------------------|---------------|---------------|--|
| Vis +                           | 🕂 🥖 🗙                                     | Intern merit    | Kopier merit       | Flyt merit | Indsæ <u>t</u> tabt merit | Indsæt valgfrit element | Fold alle ind/ud | Genindlæs     |               |  |
| Element                         |                                           |                 |                    |            |                           |                         | Туре             | Resultat      | Merit         |  |
| ⊽ Bi                            | achelor - BSc (TE                         | CH)             |                    |            |                           |                         | UDD              |               |               |  |
| 7                               | 12. semester                              |                 |                    |            |                           |                         | UDD              |               |               |  |
|                                 | ☑ DTK12161 T                              | eknoantropologi | i, København       |            |                           |                         | STU              |               |               |  |
|                                 | DTK1200                                   | 01 1 2. semes   | ster               |            |                           |                         | GRP              |               |               |  |
|                                 | V DTK1                                    | 10001 1. semest | ter                |            |                           |                         | GRP              |               |               |  |
|                                 | DT                                        | FK110002L Tekn  | ovidenskab         |            |                           |                         | EKA              | bestået (B)   |               |  |
|                                 | DT                                        | FK110003P Tekn  | oantropologisk c   | aseanalyse |                           |                         | EKA              | bestået (10)  |               |  |
|                                 | DT                                        | FK110004L Intro | duktion til antrop | ologi o    |                           |                         | EKA              | tilmeldt eks. |               |  |
|                                 | DTK110005L Problembaseret læring og socio |                 |                    |            |                           |                         | EKA              | bestået (02)  |               |  |
|                                 | ∀ DTK220001 2. semester                   |                 |                    |            |                           |                         | GRP              |               |               |  |
| DTK220002 Valggruppe: Projekter |                                           |                 |                    |            |                           | GRP                     |                  |               |               |  |
|                                 | DTK220005L Domæneviden fra forskning og t |                 |                    |            |                           |                         |                  |               | forh.godkendt |  |
|                                 | DT                                        | FK220006L Tekno | oloai oa etik      |            |                           |                         | EKA              |               |               |  |

### 5.2. Flyt en merit

Hvis meritten er placeret på den forkerte EKA, kan den flyttes til en anden EKA. Den ændrede placering kan f.eks. skyldes, at den studerende skifter forhåndsgodkendelse fra et kursus til et andet kursus.

- Klik på menuen: Rammer > Meritter, dispensationer m.m.> Meritter.
- Find den studerende i feltet Studerende.
- Vælg Meritoversigt.
- Find og marker eksamensaktiviteten.
- Klik på Flyt Merit.
- Nu kommer boksen RA164 Vælg element til indsættelse af merit frem. Her skal du vælge, hvor de meritoplysninger du har registreret på den markerede EKA, skal flyttes hen.

| Vælg       | Element                                | Туре | Resultat      | Merit         |
|------------|----------------------------------------|------|---------------|---------------|
| $\bigcirc$ | ☑ DTK1617O (åben)                      | RAM  |               |               |
| $\bigcirc$ |                                        | UDD  |               |               |
| $\bigcirc$ |                                        | UDD  |               |               |
| $\bigcirc$ | ▽ DTK12161 Teknoantropologi, København | STU  |               |               |
| 0          | ▽ DTK120001 1 2. semester              | GRP  |               |               |
| $\bigcirc$ |                                        | GRP  |               |               |
| 0          | DTK110002L Teknovidenskab              | EKA  | bestået (B)   |               |
| 0          | DTK110003P Teknoantropologisk casea    | EKA  | bestået (10)  |               |
| 0          | DTK110004L Introduktion til antropolog | EKA  | tilmeldt eks. |               |
| 0          | DTK110005L Problembaseret læring og    | EKA  | bestået (02)  |               |
| 0          |                                        | GRP  |               |               |
| 0          | DTK220002 Valggruppe: Projekter        | GRP  |               |               |
| $\bigcirc$ | DTK220005L Domæneviden fra forsknir    | EKA  |               | forh.godkendt |
| 0          | DTK220006L Teknologi og etik           | EKA  |               |               |

• Efter at have markeret den nye EKA, skal du klikke på **OK**.

Nu kommer du over i skærmbilledet **RA161 Registrer merit**, men med den nye EKA, som har fået alle meritoplysningerne flyttet over.

Hvis der er nogle ændringer, f.eks. ændring af belastningen i ECTS, kan de ændres her.

- Klik på Gem.
- Klik på Tilbage.

Under **Studieoversigt** fremgår det nu, at forhåndsgodkendelsen er flyttet fra den ene EKA (annulleret status) til en anden EKA (forh.godkendt).

| Studied  | versigt                                   |         |                 |                    |            |                           |                         |                  |               |        |       |    |               |
|----------|-------------------------------------------|---------|-----------------|--------------------|------------|---------------------------|-------------------------|------------------|---------------|--------|-------|----|---------------|
| Vis •    | + ,                                       | / X     | Intern merit    | Kopier merit       | Flyt merit | Indsæ <u>t</u> tabt merit | Indsæt valgfrit element | Fold alle ind/ud | Genindlæs     | Frigør | THE T | 12 |               |
| Eleme    | nt                                        |         |                 |                    |            |                           |                         | Туре             | Resultat      |        |       |    | Merit         |
| $\nabla$ | Bachelor -                                | BSc (TE | CH)             |                    |            |                           |                         | UDD              |               |        |       |    |               |
|          | ⊽ 12. se                                  | mester  |                 |                    |            |                           |                         | UDD              |               |        |       |    |               |
|          | V DTK                                     | 12161 T | eknoantropolog  | i, København       |            |                           |                         | STU              |               |        |       |    |               |
|          |                                           | DTK1200 | 001 1 2. seme   | ster               |            |                           |                         | GRP              |               |        |       |    |               |
|          |                                           | ♥ DTK1  | 10001 1. semes  | ter                |            |                           |                         | GRP              |               |        |       |    |               |
|          |                                           | DT      | TK110002L Tekr  | novidenskab        |            |                           |                         | EKA              | bestået (B)   |        |       |    |               |
|          |                                           | DT      | TK110003P Tekr  | noantropologisk c  | aseanalyse |                           |                         | EKA              | bestået (10)  |        |       |    |               |
|          |                                           | DT      | TK110004L Intro | duktion til antrop | ologi o    |                           |                         | EKA              | tilmeldt eks. |        |       |    |               |
|          | DTK110005L Problembaseret læring og socio |         |                 |                    |            |                           | EKA                     | bestået (02)     |               |        |       |    |               |
|          |                                           |         |                 |                    |            |                           | GRP                     |                  |               |        |       |    |               |
|          |                                           | DT      | TK220002 Valgg  | ruppe: Projekter   |            |                           |                         | GRP              |               |        |       |    |               |
|          | DTK220005L Domæneviden fra forskning og t |         |                 |                    |            |                           |                         | EKA              |               |        |       |    | annulleret    |
|          |                                           | DT      | TK220006L Tekr  | nologi og etik     |            |                           |                         | EKA              |               |        |       |    | forh.godkendt |

### 5.3. Kopier en merit

Hvis den studerende har fået en forhåndsgodkendelse til to eller tre eksamensaktiviteter på et semester, kan du med fordel kopiere meritoplysningerne. Hvis meritten dækker hele semesteret, kan meritten placeres på en semestergruppe.

- Marker den ønskede
   EKA
- Klik på Kopier merit.

| tualeoversigt                                                                                    |                  |                            |               |  |  |
|--------------------------------------------------------------------------------------------------|------------------|----------------------------|---------------|--|--|
| Vis 🔹 🗣 🥢 💥 Intern merit Kopier merit 🛛 Flyt merit 🛛 Indsæt tabt merit 🖉 Indsæt valgfrit element | Fold alle ind/ud | Genindlæs 🔄 Frigør 🛛 🐺 🏗 🔁 |               |  |  |
| Element                                                                                          | Туре             | Resultat                   | Merit         |  |  |
| ∀ Bachelor - BSc (TECH)                                                                          | UDD              |                            |               |  |  |
|                                                                                                  | UDD              |                            |               |  |  |
| ✓ DTK12161 Teknoantropologi, København                                                           | STU              |                            |               |  |  |
| \[     \]     \[     \]     DTK120001 1 2. semester     \]                                       | GRP              |                            |               |  |  |
| V DTK110001 1. semester                                                                          | GRP              |                            |               |  |  |
| DTK110002L Teknovidenskab                                                                        | EKA              | bestået (B)                |               |  |  |
| DTK110003P Teknoantropologisk caseanalyse                                                        | EKA              | bestået (10)               |               |  |  |
| DTK110004L Introduktion til antropologi o                                                        | EKA              | tilmeldt eks.              |               |  |  |
| DTK110005L Problembaseret læring og socio                                                        | EKA              | bestået (02)               |               |  |  |
| V DTK220001 2. semester                                                                          | GRP              |                            |               |  |  |
| DTK220002 Valggruppe: Projekter                                                                  | GRP              |                            |               |  |  |
| DTK220005L Domæneviden fra forskning og t                                                        | EKA              |                            | annulleret    |  |  |
| DTK220006L Teknologi og etik                                                                     | EKA              |                            | forh.godkendt |  |  |

- Boksen RA164 Vælg element til indsættelse af merit dukker op, og du skal her markere den EKA, du vil kopiere alle meritoplysningerne over til.
- Klik på **OK**.

| /ælg | Element                                | Туре | Resultat      | Merit         |
|------|----------------------------------------|------|---------------|---------------|
| 0    |                                        | RAM  |               |               |
|      |                                        | UDD  |               |               |
|      | V 12. semester                         | UDD  |               |               |
|      | ▽ DTK12161 Teknoantropologi, København | STU  |               |               |
| 0    | ▽ DTK120001 1 2. semester              | GRP  |               |               |
| 0    | ▽ DTK110001 1. semester                | GRP  |               |               |
| 0    | DTK110002L Teknovidenskab              | EKA  | bestået (B)   |               |
| 0    | DTK110003P Teknoantropologisk casea    | EKA  | bestået (10)  |               |
| 0    | DTK110004L Introduktion til antropolog | EKA  | tilmeldt eks. |               |
| 0    | DTK110005L Problembaseret læring og    | EKA  | bestået (02)  |               |
| 0    |                                        | GRP  |               |               |
| 0    | DTK220002 Valggruppe: Projekter        | GRP  |               |               |
| 0    | DTK220005L Domæneviden fra forsknir    | EKA  |               | forh.godkendt |
| 0    | DTK220006L Teknologi og etik           | EKA  |               |               |

- Du kommer over i skærmbilledet RA161 Registrer merit, hvor du skal vælge meritstatus for den kopierede EKA.
- Klik på Gem

### 5.4. Slet en merit - kun ved fejl

Ved fejlregistrering af forhåndsgodkendelser annulleres og slettes disse.

Hvis en studerende alligevel ikke ønsker at gøre brug af en godkendt forhåndsgodkendt merit må denne **IKKE** slettes men annulleres (se mere i afsnittet <u>lkke indløst forhåndsmerit</u>).

- Find den ønskede EKA, og stå i RA161 Registrer merit.
- Meritstatus skal ændres ved at klikke på pilen ved Meritstatus og vælge annulleret.
- Klik herefter på Gem.
- Klik på Tilbage.
- I Meritoversigten vælges den EKA, med status annulleret, og klikker på det røde kryds for Slet \*

Status og dato

\* Meritstati

\* Godkendt d. Institution og g program

Du er i gang med at foretage en sletning.

Ønsker du at fortsætte?

jennemført ndløses ikke neritoverført

<u>J</u>a <u>N</u>ej

| leritter   |                                        |      |          |               |            |
|------------|----------------------------------------|------|----------|---------------|------------|
| Vis 🗸 🥖 🕽  | 🕻 Kopier merit 🛛 Flyt merit 🛛 🔛 Frigør |      |          |               |            |
|            |                                        |      |          |               |            |
| Kode       | Navn                                   | Туре | Ramme    | Studieordning | Status     |
| DTK220005I | Domæneviden fra forskning og t         | EKA  | DTK16170 | DTK12161      | annulleret |

• Bekræft sletningen ved at klikke på Ja.

### 6. Meritregistrering ved sidefag via anden institution

Når studerende tager deres sidefag via anden institution, indskrives de til en af følgende uddannelsesdele:

- BA-sidefag v.a.ins (45 ECTS) •
- BA-tilvalg v.a.ins (45 ECTS) •
- BA-sidefag v.a.ins (75 ECTS)
- KA-sidefag v.a.ins (45 ECTS) •
- KA-sidefag v.a.ins (75 ECTS) •

Der skal registreres forhåndsmerit på uddannelsesdelen.

Når de studerende har bestået deres sidefag via anden institution, skal der registreres merit på indskrivningen. Det gør man på følgende måde:

- Rammer •
- Meritter, dispensationer mm.
- Meritter •
- Marker sidefagsindskrivning og tryk på 👎

| tudieoversigt               |            |               |              |                     |                           |  |
|-----------------------------|------------|---------------|--------------|---------------------|---------------------------|--|
| Vis 🗸 👍                     | / X        | Intern merit  | Kopier merit | Fl <u>y</u> t merit | Indsæ <u>t</u> tabt merit |  |
| Element                     |            |               |              |                     |                           |  |
| SKA1614O (af                | fbrudt)    |               |              |                     |                           |  |
| ♥ HCA7017O (å)              | ben) 🗏     | -             |              |                     |                           |  |
| V Kandidatu                 | ddannels   | e - cand.mag  |              |                     |                           |  |
| ▶ KA-centralt fag (75 ECTS) |            |               |              |                     |                           |  |
| > KA-side                   | efag v. a. | ins (45 ECTS) |              |                     |                           |  |
| > HCA7017D (at              | fbrudt)    |               |              |                     |                           |  |
| > HCA16170 (at              | fsluttet)  | =             |              |                     |                           |  |
|                             |            |               |              |                     |                           |  |

Der anvendes samme meritstatus som ved almindelig meritregistrering:

| Status og dato |               |   |    |
|----------------|---------------|---|----|
| * Meritstatus  | meritoverført | ~ |    |
| * Godkendt d.  | 28-10-2022    |   | 20 |

## **OPRINDELSE, BAGGRUND OG HISTORIK**

Proceduren er udarbejdet for at sikre, at registrering af meritter er ens på alle institutter.

Alle relevante meritoplysninger skal journaliseres i WorkZone, så andre ansatte på AAU har mulighed for at tilgå dem.

Proceduren træder i kraft 1. oktober 2018.

## OVERORDNEDE RAMMER

Proceduren er udarbejdet i overensstemmelse med gældende regler, herunder eksamensbekendtgørelsen og karakterbekendtgørelsen under Lovgrundlag - Aalborg Universitet (aau.dk) samt Optagelse og indskrivning på AAU under AAU Håndbogen.

## KONTAKT / ANSVAR

I tilfælde af spørgsmål eller uklarheder, bedes I kontakte Studiedata via fællesmail: studiedata@adm.aau.dk

## BEGREBSDEFINITIONER

Ved **merit** forstås, at en studerende fritages for én eller flere prøver i studieordningen, fordi vedkommende i sit tidligere eller nuværende uddannelsesforløb har bestået prøver, der modsvarer uddannelseselementer i den pågældendes nuværende uddannelse.

### BILAG

| Bilag A. | Visning af registrerede merittyper                  | .1 |
|----------|-----------------------------------------------------|----|
| Bilag B. | FAQ                                                 | .2 |
| B.1.     | Meritelementet har en tilmelding                    | 2  |
| B.2.     | Elementet kan ikke findes – indsæt valgfrit element | 2  |
| B.3.     | Find en institution                                 | 2  |

## Bilag A. Visning af registrerede merittyper

Når meritten er registreret i STADS, vil den kunne ses her:

• I oversigten Detaljeret studieordning

| Belastningsenhed: ECTS |                                           | Ту  | be Belas | tn Bestå | et Mang | ler | Kar Peri | ode | М | D | T DTK990011L<br>Refleksion og IT-støttet empir            |
|------------------------|-------------------------------------------|-----|----------|----------|---------|-----|----------|-----|---|---|-----------------------------------------------------------|
| IPT7014O - afbrudt     | Kandidatuddannelse - TEKNOAN Teknoan      | RAM | 120,00   | 110,00   | 10,00   |     |          |     |   |   |                                                           |
| DTK7017O - afsluttet   | Kandidat - cand.scient. (TECH) Teknoantro | RAM | 120,00   | 120,00   | 0,00    | 7.9 |          |     |   |   | Flere oplysninger                                         |
| DTK70129               | 14. semester Teknoantropologi, Københa    | STU |          | 120,00   |         |     |          |     |   |   | bestået 10,00                                             |
| DTK700004              | 1 4. semester                             | GRP |          | 120,00   |         |     |          |     |   |   | Mexitter                                                  |
| + DTK770012            | 1. semester                               | GRP |          | 30,00    |         |     |          |     |   |   | Status Bedøm.dato Karakter                                |
| + DTK880007            | 2. semester                               | GRP |          | 30,00    |         |     |          |     |   |   | meritoverført 02.10.2018                                  |
| DTK990010              | 3. semester                               | GRP |          | 30,00    |         |     |          |     |   |   | Meritperiode                                              |
| IPK990007P             | Projektorienteret forløb i en             | EKA | 20,00    | 20,00    | 0,00    | В   | V16-17   |     |   |   | Censurform Prøveform                                      |
| DTK990011L             | Refleksion og IT-støttet empir            | EKA | 10,00    | 10,00    | 0,00    | В   |          | ~   |   |   |                                                           |
| TK100004               | 4. semester                               | GRP |          | 30,00    |         |     |          |     |   |   | Institution Belastni<br>Danmarks Tekniske Universitet 10, |

• i STADS-Selvbetjening under menuen **Resultater > Vis Resultater**.

Klik på krydset ved overskriften Meritter/Fritagelser

### Meritter / Fritagelser

Her vises samtlige meritter og fritagelser.

| Navn                               | Meritstatus   | Kursustitel | Bedømt     |
|------------------------------------|---------------|-------------|------------|
| Refleksion og IT-<br>støttet empir | meritoverført |             | 02.10.2018 |
| Refleksion og IT-<br>støttet empir | forh.godkendt |             |            |

• På studiejournalen

| Studieordning<br>Kode:<br>Version (ikraft<br>Fra/til:<br>Status/resultar<br>Aktiviteter: | :<br>træden):<br>t:                                | 14. semester i Teknoantropologi, Kø<br>DTK70129<br>01.09.2012<br>01.09.2015 - 01.09.2015<br>01.09.2015 - 02.10.2018<br>bestået | benhavn              |         |
|------------------------------------------------------------------------------------------|----------------------------------------------------|----------------------------------------------------------------------------------------------------|----------------------|---------|
| Kode                                                                                     | Navn                                               |                                                                                                    | Resultat mv.         | Omfang  |
| IPK770002C                                                                               | Ekspertkulture                                     | er og ansvarlig teknologi                                                                                                    | 7                    | 15 ECTS |
| IPK770003L                                                                               | Organisations<br>ansvarlighed                      | kulturer: Ekspertise, innovation og                                                                                            | Udeblevet<br>Bestået | 5 ECTS  |
| IPK770004V                                                                               | Ansvarlig og ir                                    | nnovativ vidensproduktion                                                                                                    | Bestået              | 5 ECTS  |
| IPK770008L                                                                               | Økologisk øko                                      | nomi                                                                                                    | 7                    | 5 ECTS  |
| IPK880002C                                                                               | Antropologiba                                      | seret produktudvikling                                                                                                    | 4                    | 15 ECTS |
| IPK880003L                                                                               | Produktudvikli<br>innovation, tel<br>forskningsbas | ng: Værdifølsomt design, brugerdreven<br>knologibaseret service eller<br>eret rådgivning                                       | Bestået              | 5 ECTS  |
| IPK880004L                                                                               | Kortlægning a                                      | f kontroverser                                                                                                    | 10                   | 5 ECTS  |
| IPK880006V                                                                               | Grafisk softwa                                     | ire                                                                                                    | Bestået              | 5 ECTS  |
| IPK990007P                                                                               | Projektoriente                                     | ret forløb i en virksomhed                                                                                                    | Bestået              | 20 ECTS |
| DTK990011L                                                                               | Refleksion og<br>- meritoverfør                    | IT-støttet empirihåndtering<br>t fra Danmarks Tekniske Universitet                                                             | Bestået              | 10 ECTS |

• På beviset som en meritpåtegnelse (forhåndsmeritten kommer ikke med)

| 4. semester                                                                           | 7-trinsskala | ECTS-skala | ECTS-omfang |
|---------------------------------------------------------------------------------------|--------------|------------|-------------|
| Kandidatspeciale <sup>1</sup><br>Titel: Thinking Digitization as an Ongoing Process   | 10           | В          | 30          |
| 3. semester                                                                           |              |            |             |
| Projektorienteret forløb i en virksomhed <sup>1</sup>                                 | Bestået      |            | 20          |
| Refleksion og IT-støttet empirihåndtering<br>Merit: Fra Danmarks Tekniske Universitet | Bestået      |            | 10          |

## Bilag B. FAQ

### B.1. Meritelementet har en tilmelding

Hvis der vælges en EKA, hvor der er en undervisning/eksamenstilmelding registreret, så vil STADS komme med følgende fejlmelding:

| 😮 Fejl 🛛 🕅                                                                     |
|--------------------------------------------------------------------------------|
| Merit kan ikke registreres                                                     |
| Der findes en tilmelding på aktiviteten, og merit kan derfor ikke registreres. |
| OK .                                                                           |

Annuller tilmeldingen

### B.2. Elementet kan ikke findes – indsæt valgfrit element

Hvis den eksamensaktivitet, du ønsker at placere en merit på, ikke findes i oversigten, kan det skyldes, at den indgår i en valggruppe, og skal indsættes via "Indsæt valgfrit element"

### **B.3.** Find en institution

- Hvis du ikke kender koden, kan den søges frem via luppen
- Her kan du søge efter navnet på uddannelsesinstitutionen f.eks. ved at skrive "København". Procenttegnet % bruges, når man er usikker på stavemåden eller store/små bogstaver.

| 6øg og vælg: I | Dansk institution | E                   |
|----------------|-------------------|---------------------|
| ⊻ Søg          |                   | Avanceret           |
| Kode           |                   |                     |
| Navn Køber     | ihavn             | ×                   |
| Kode           | Navn              | Søg Nulstil         |
| 101205         | Studievalg Købe   | enhavn              |
| 101401         | Københavns Te     | kniske Skole        |
| 101408         | Maskinmestersk    | olen København      |
| 101418         | Pædagoguddan      | nelsen København    |
| 101431         | Københavns Na     | vigationsskole      |
| 101432         | CVU Ingeniørhø    | íjskolen i Københav |
| 101427         | Don Cocialo Hat   | ickolo i Kabonhovn  |

• Tryk på Enter, eller klik på knappen Søg.

Hvis du ikke kan finde den ønskede institution så kontakt:

Udenlandske institution - Internationalt Kontor (<u>internationaltkontor@adm.aau.dk</u>). Dansk institution – Studiedata (<u>studiedata@adm.aau.dk</u>).

**OBS** en udenlandsk institution skal have en landekode først i koden, f.eks. NZ-UNI OF OTAGO. De udenlandske institutter, der kommer frem både ved felterne **dansk institut** og **udenlandsk institut**, som ikke har en landekode, men kun en numerisk kode, f.eks. 100009 Hawaii Pacific University, USA, <u>må ikke benyttes</u>.